## **Steps to Help You Update Your Emergency Contacts**

Step 1: First log-in to your **myUFV** account.

Step 2: At your left hand side under "**myUFV Record Services**" please select **Personal Information.** 

| myUFV Records Services                                                                                                    |
|----------------------------------------------------------------------------------------------------|
| Personal Information                                                                                                    |
| <ul> <li>Change your PIN/Password</li> </ul>                                                                                |
| <ul> <li>Update your address</li> </ul>                                                                                     |
| <ul> <li>Update your emergency contact</li> <li>New Applicant Information</li> <li>Check your application status</li> </ul> |
| <ul> <li>Submit an application</li> <li>Student Information</li> <li>Admissions</li> </ul>                                  |
| Transfer Credit                                                                                                    |
| <ul> <li>Registration, Online payments, Tax receipt</li> </ul>                                                              |
| <ul> <li>Scholarships or Bursaries</li> <li>Employee Information</li> <li>View your pay information</li> </ul>              |
| <ul> <li>Check your leave balances</li> </ul>                                                                               |
| <ul> <li>View and print your T4 taxation forms</li> </ul>                                                                   |

Step 3: Then select "Update Emergency Contacts".

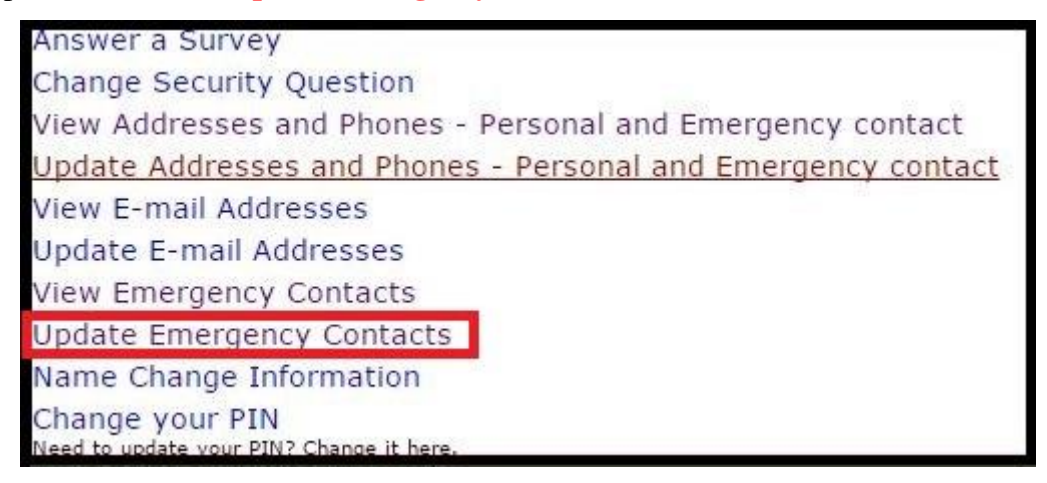

Step 4: Please provide information for a **Canadian contact**. Please select "**New Contact**" to add new information make sure the order number is "1".

| me         | ryency conta | u 3                           |  |  |  |
|------------|--------------|-------------------------------|--|--|--|
| Order Name |              | Address and Phone Relationshi |  |  |  |
| 1          | New Contac   | t l                           |  |  |  |

## **Steps to Help You Update Your Emergency Contacts**

| Order:                                                        | 1                                      |                                 |             |    |           |  |
|---------------------------------------------------------------|----------------------------------------|---------------------------------|-------------|----|-----------|--|
| Relationship:                                                 | Not Appli                              | cable 🔻                         | 3           |    |           |  |
| First Name:                                                   |                                        |                                 | <u>.</u>    |    |           |  |
| Middle Name:                                                  |                                        |                                 |             |    |           |  |
| Last Name:                                                    |                                        |                                 |             |    |           |  |
| Address Line 1:                                               | - 1.                                   |                                 |             |    |           |  |
| Address Line 2:                                               |                                        |                                 |             |    |           |  |
| Address Line 3:                                               | 2                                      |                                 |             |    |           |  |
| Period and a strategic and a second second second second      |                                        |                                 |             |    |           |  |
| City:                                                         |                                        |                                 |             |    |           |  |
| City:<br>State or Province:                                   | Not Appli                              | cable                           |             | •] |           |  |
| City:<br>State or Province:<br>Zip or Postal Code             | Not Appli                              | cable                           |             |    |           |  |
| City:<br>State or Province:<br>Zip or Postal Code<br>Country: | Not Appli                              | cable<br>cable                  |             |    |           |  |
| City:<br>State or Province:<br>Zip or Postal Code<br>Country: | Not Appli<br>Not Appli<br>Area<br>Code | cable<br>cable<br>Phone<br>Numb | •<br>•<br>• | •  | Extension |  |

Step 5: Take 3-5 minutes to fill all the required fields, then click "Submit Changes".

Step 6: Repeat step 4 and 5 for a contact in your **home country**. Please make sure the order number is "2".

Step 7: Use the **navigation pane** from the **above** page to return to "**Personal Information**".

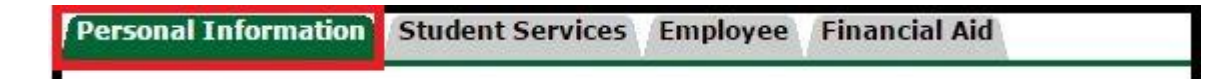

## **Steps to Help You Update Your Emergency Contacts**

Step 8: Finally, verify by selecting "View Emergency Contacts" under "Personal Information".

| Answer a Survey                                              |
|--------------------------------------------------------------|
| Change Security Question                                     |
| View Addresses and Phones - Personal and Emergency contact   |
| Update Addresses and Phones - Personal and Emergency contact |
| View E-mail Addresses                                        |
| Update E-mail Addresses                                      |
| View Emergency Contacts                                      |
| Update Emergency Contacts                                    |
| Name Change Information                                      |
| Change your PIN<br>Need to update your PIN? Change it here.  |